## 求人NAVIの登録方法

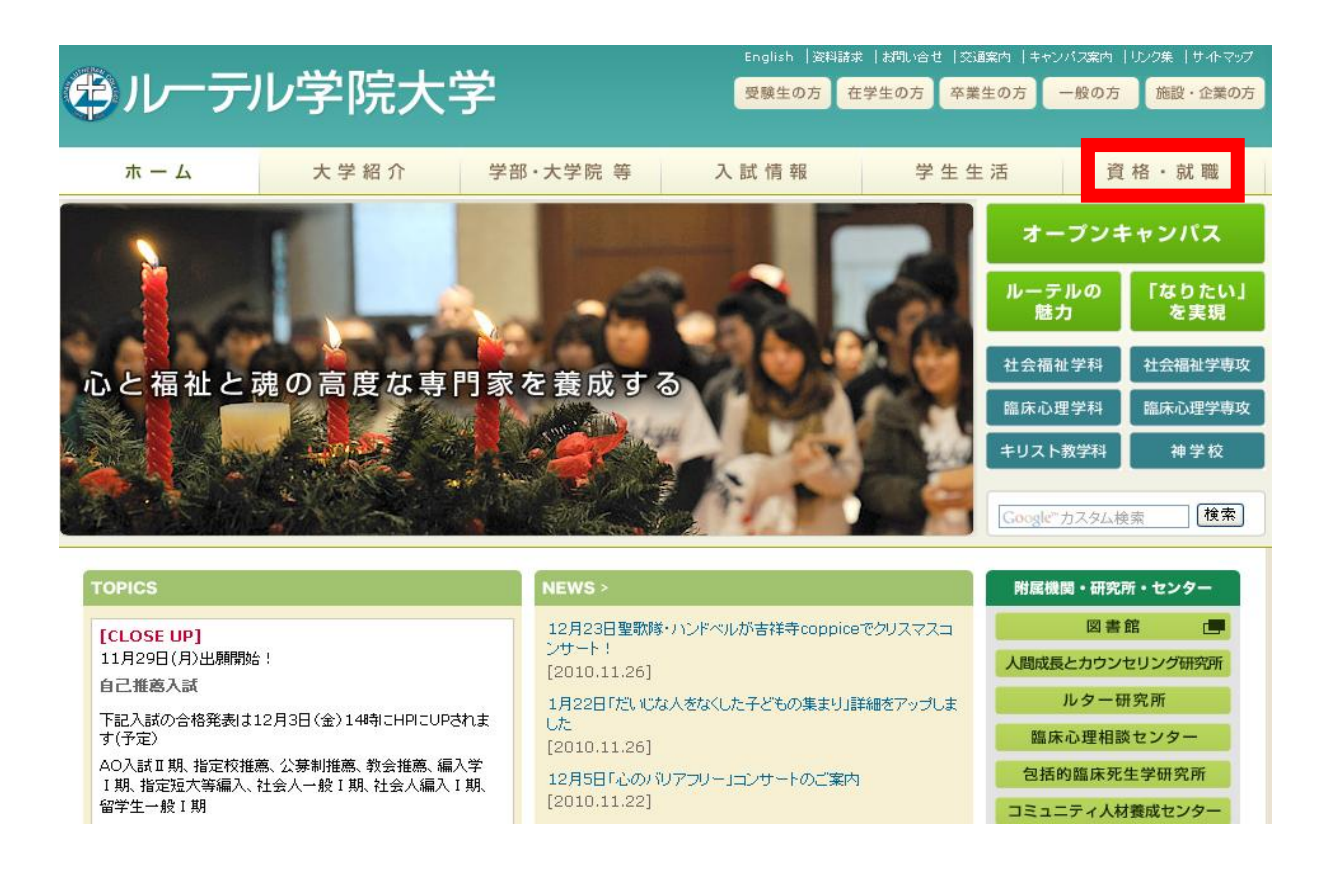

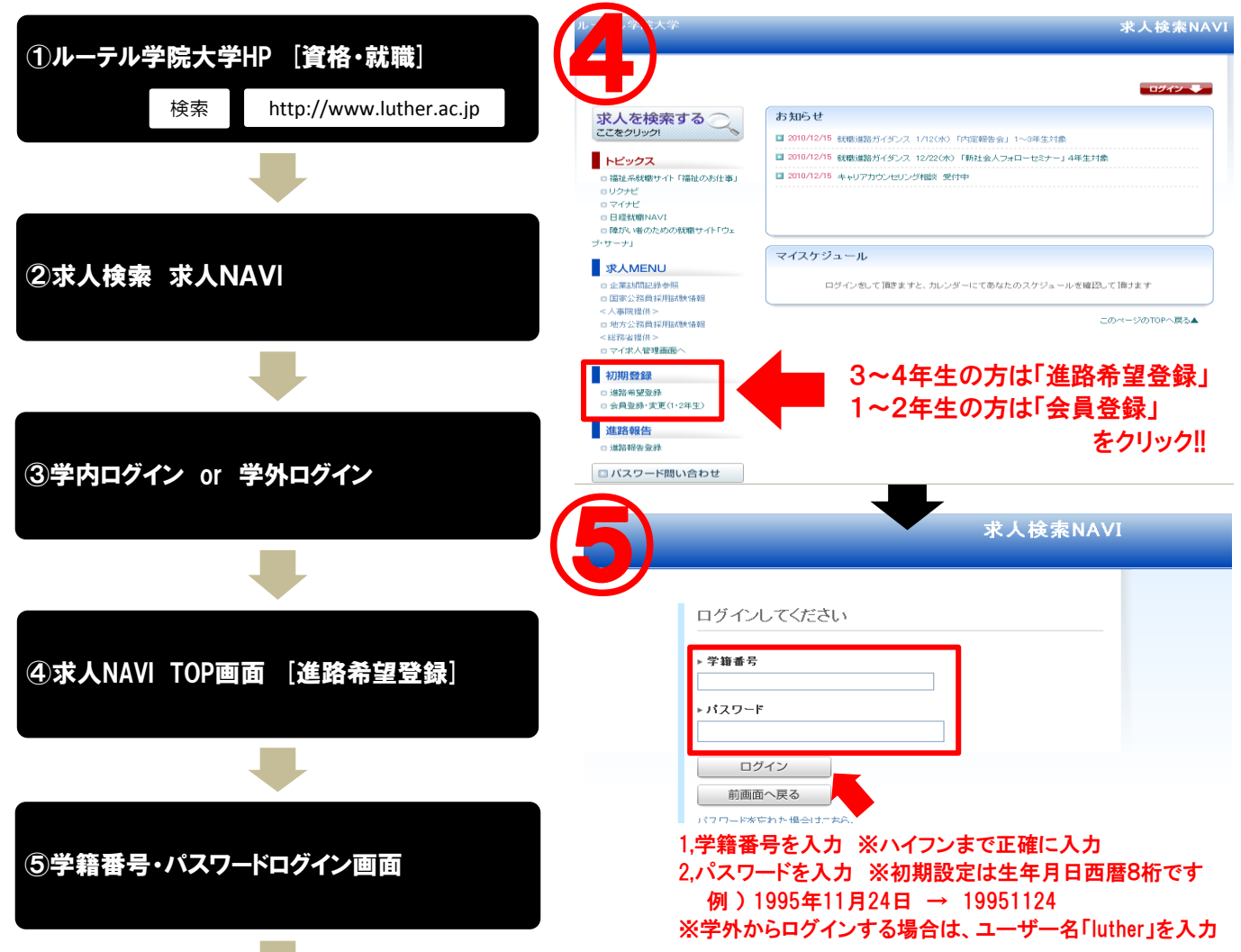

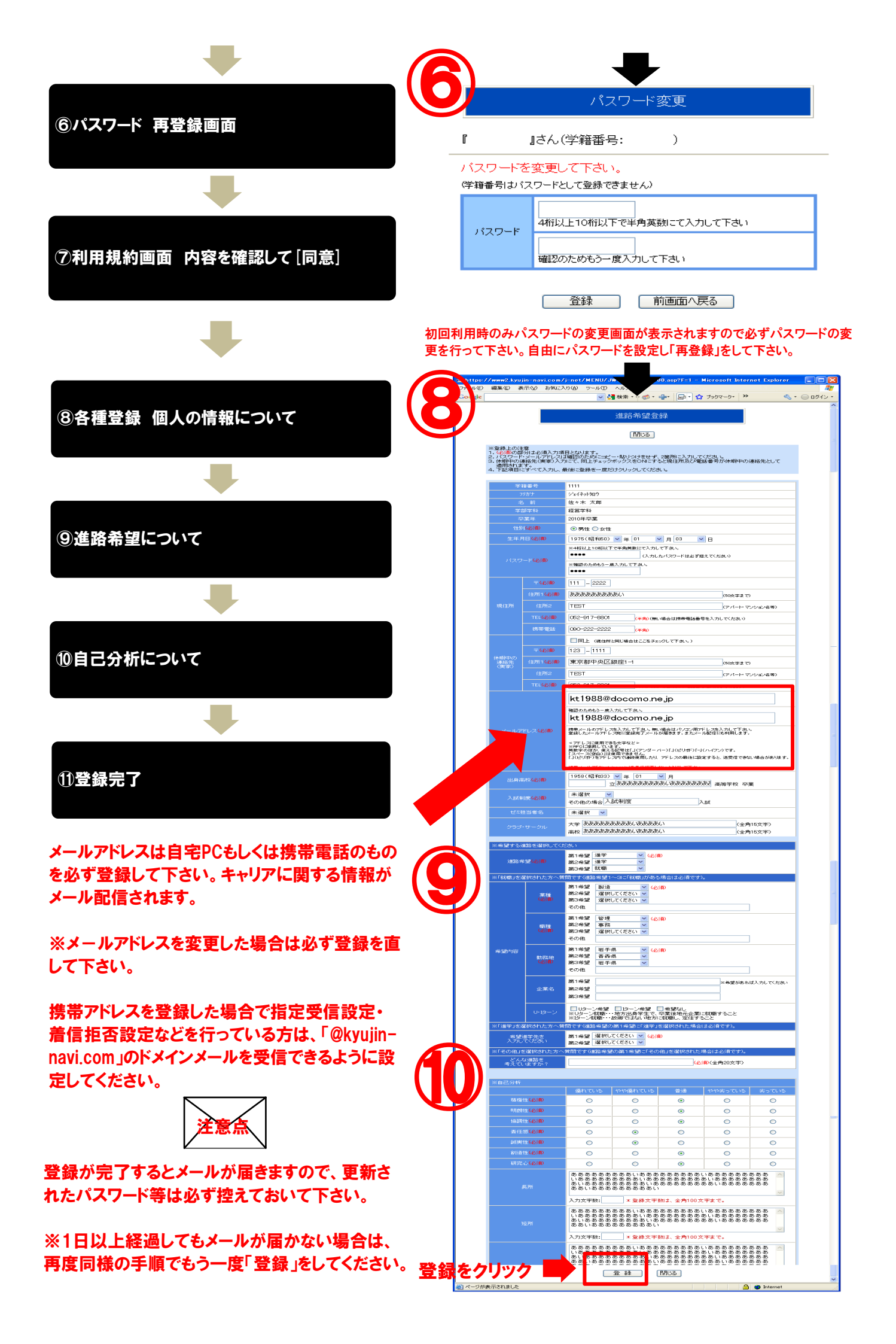

## 求人検索をする

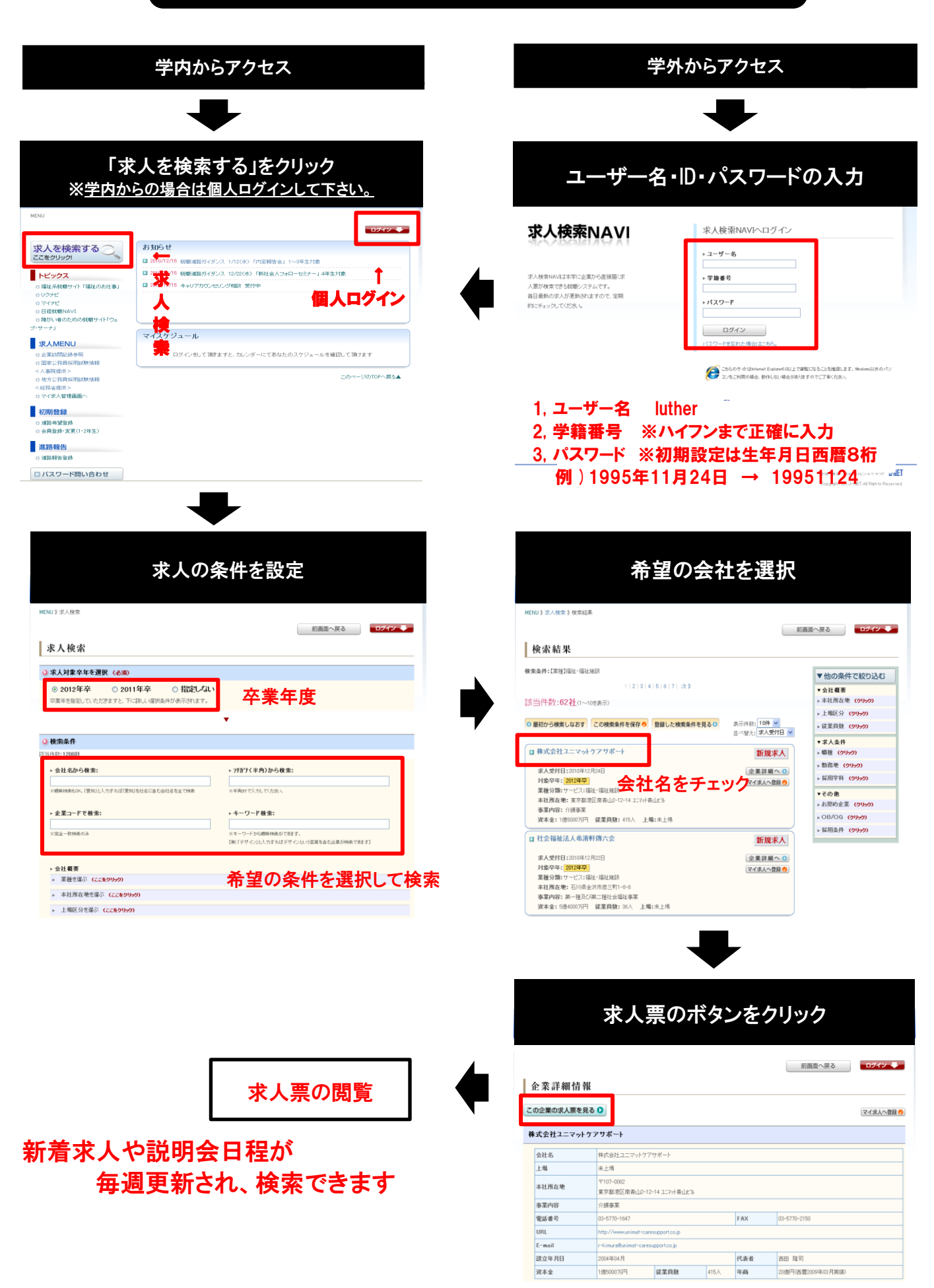